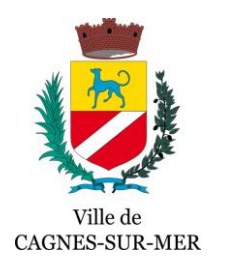

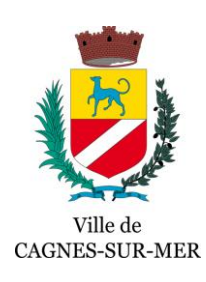

# Parcours Usager -OpnGo

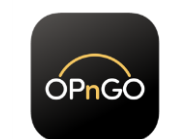

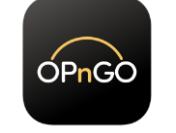

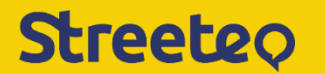

#### <u> 1 - Accueil</u>

Je sélectionne « Payer dans la rue »

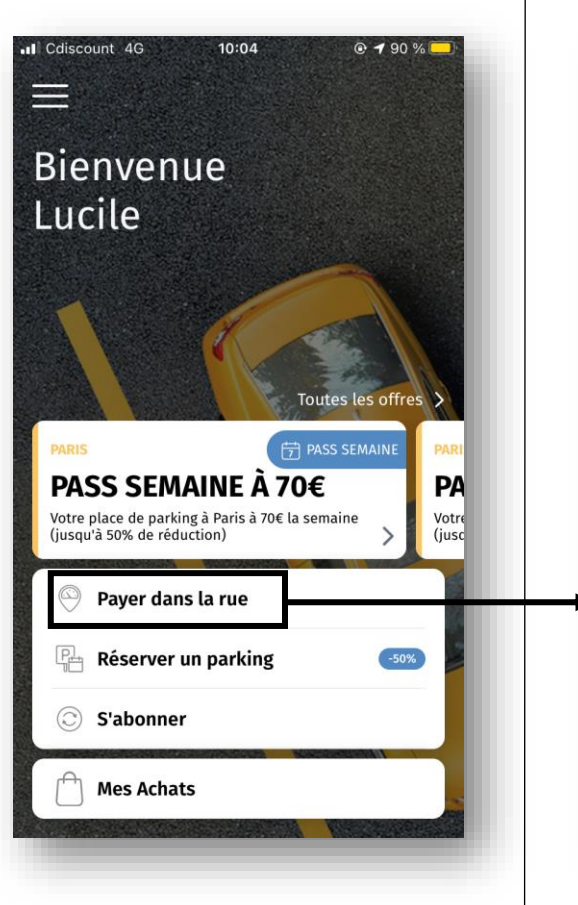

2.1 – Je sélectionne la rue dans laquelle je suis stationné

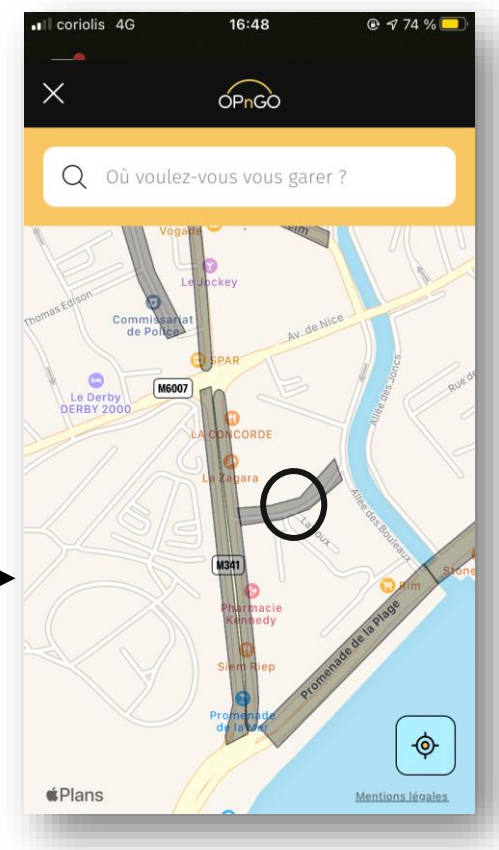

# <u>2 – Choix de la zone</u>

2.2 – Je vérifie que je suis dans la bonne zone :Rouge, Orange ou Jaune

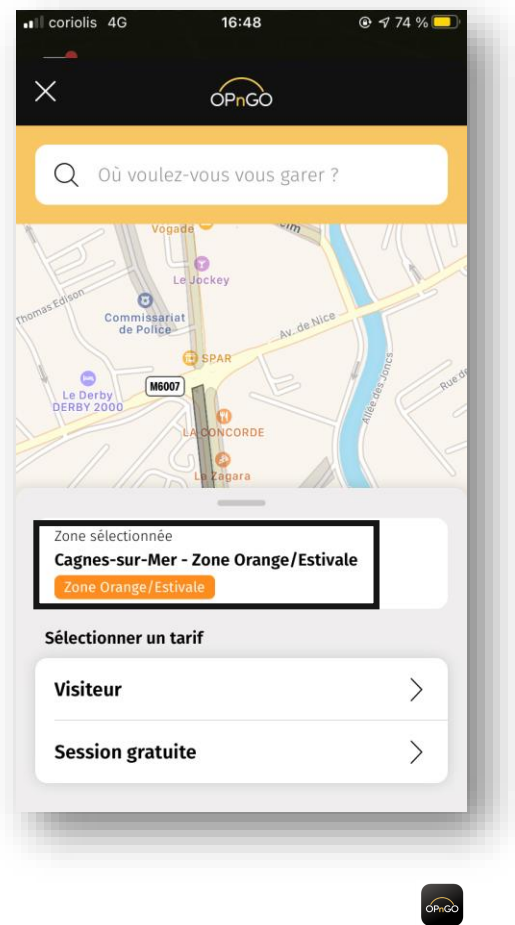

#### 2.3 – Je choisi de rester : Plus de 30 minutes (payant) Moins de 30 minutes (gratuit)

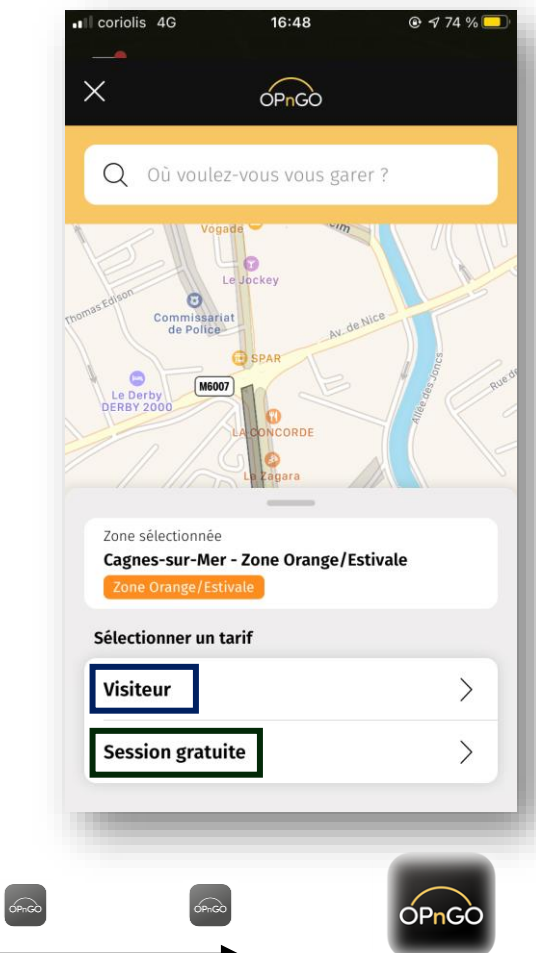

#### 3 - Choix du véhicule

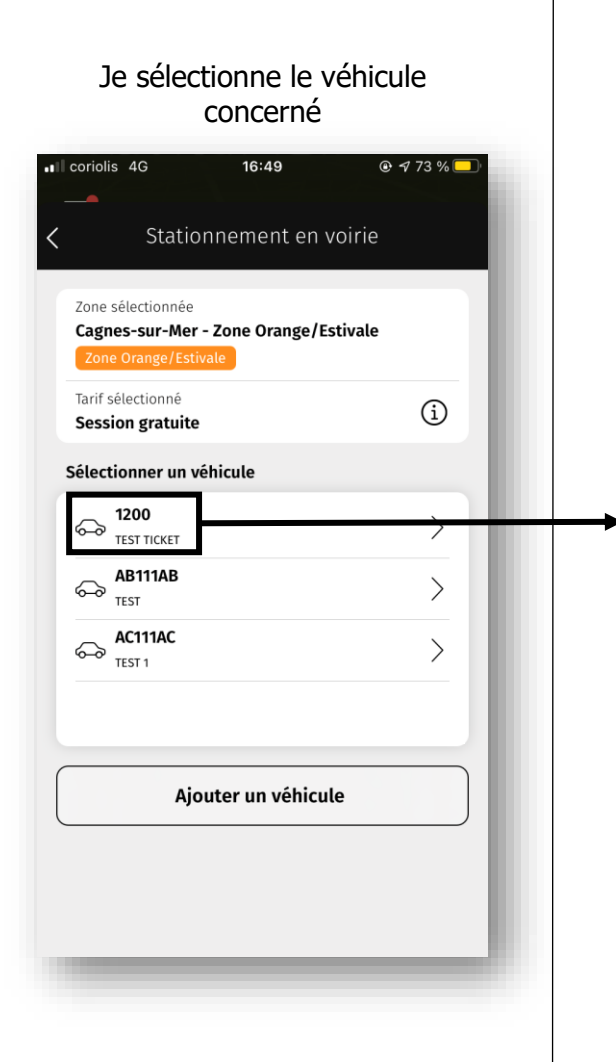

## <u>4 - Choix de la durée de stationnement</u>

4.1 – Je sélectionne 4.2 – Je choisi le temps de « sélectionner une durée » stationnement 16:49 16:49 ■ coriolis 4G coriolis 4G 🕑 🕇 73 % 드 Il coriolis 4G · 773% Stationnement en voirie Stationnement en voirie Zone sélectionnée Cagnes-sur-Mer - Zone Orange/Estivale Cagnes-sur-Mer - Zone Orange/Estivale Zone Orange/Estivale Tarif sélectionné í Session gratuite Véhicule sélectionné 0 ↔ 1200 TEST TICKET 28 29 30 mn 0 heure Sélectionner une durée 31 Durée 30 minutes 32 Aujourd'hui, 17:20 0€ 0€ Temps de stationnement limite atteint Confirmer Session gratuite de 30 minutes une fois par jour.

#### 4.3 – Je sélectionne sur le ticket créé « Aujourd'hui, 17h20 »

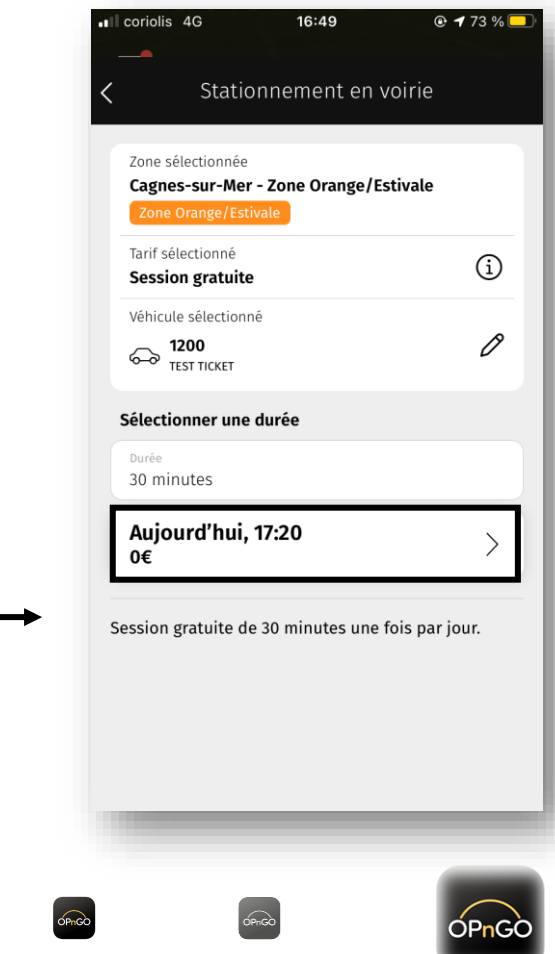

#### **5 - Confirmation**

Je confirme ma prise de ticket

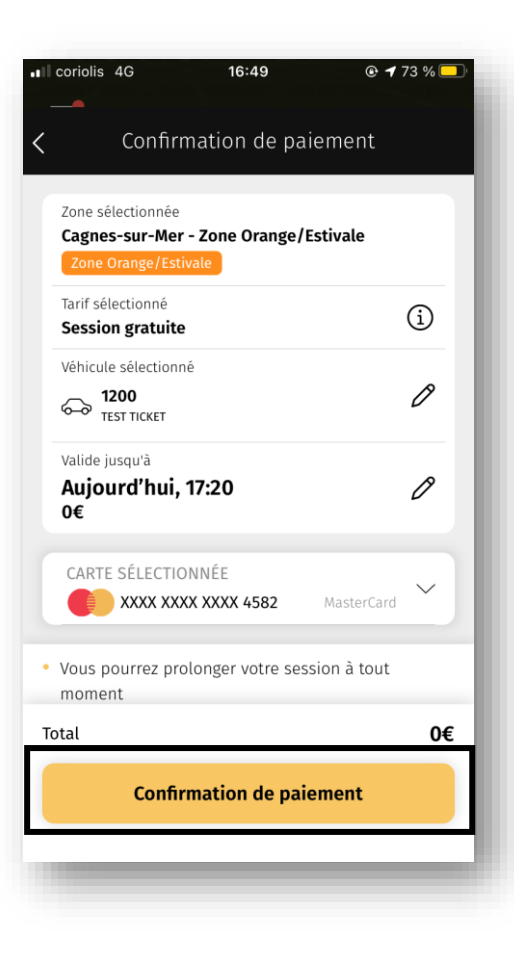

### 6 – Notification & Prolongation de stationnement

6.1 J'active la notification de fin de ticket

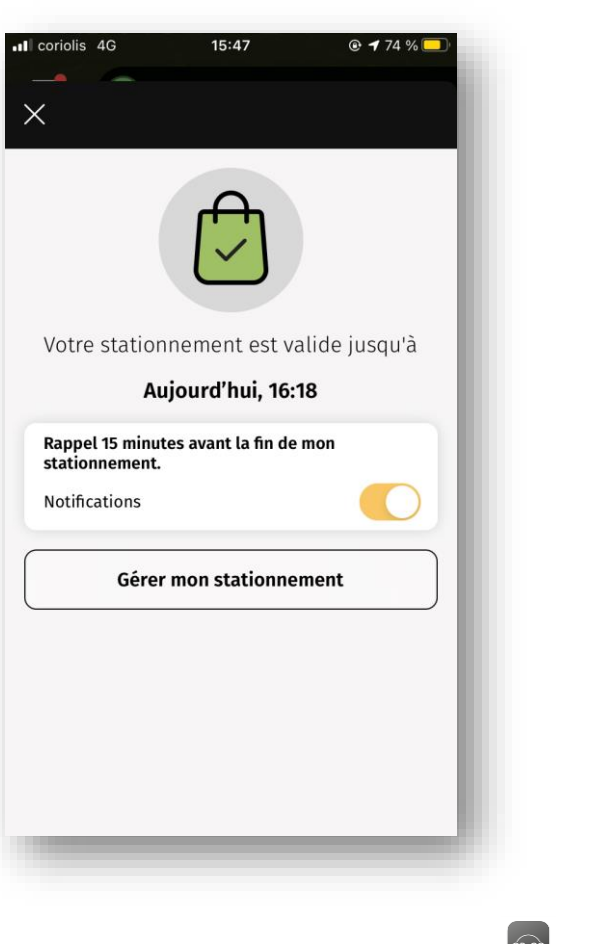

6.2 A tout moment, je peux prolonger ou terminer mon ticket ■ coriolis 4G 15:47 🕑 🕇 74 % 드  $\times$ Stationnement en cours Cagnes-sur-Mer - Zone Orange  $\rightarrow$ Cagnes-sur-Mer Solution Véhicule : TEST TICKET 1200 Le code En cours 04/08 15:48 • • • • • • • • • • • • • • • • • • Durée totale <1min Prolonger ou terminer Signaler un problème